# Cool Pi 4 Model B 用户手册

| 修订日期       | 版本号  | 备注   |
|------------|------|------|
| 2022/10/14 | V1.0 | 初始版本 |
| 2023/01/29 | V1.1 | 更新版本 |

### 目录

| 第一章 初识 Cool Pi | 2  |
|----------------|----|
| 1.1 硬件接口       | 2  |
| 1.2 参考配件       | 6  |
| 第二章 上手 Cool Pi | 10 |
| 2.1 镜像地址       | 10 |
| 2.2 镜像刷机       | 11 |
| 2.3 loader 烧录  | 17 |
| 第三章 开发 Cool Pi | 18 |
| 3.1 内核编译       | 18 |
| 3.2 镜像制作       | 19 |
| 3.3 镜像备份       | 22 |
|                |    |

### 第一章 初识Cool Pi

嵌入式Linux开发单板已经普及多年,选择一款合适的开发板对广大学生 以及众多嵌入式爱好者尤为重要。良好的讨论社区以及丰富的学习资料, 能够降低学习门槛,加深对新领域的探索兴趣,快速上手创意设计。

官方技术论坛: <u>https://www.cool-pi.com</u>

#### 1.1 硬件接口

CoolPi 4B具有丰富的硬件接口,涵盖嵌入式行业常用通信总线,如I2C、 SPI、UART、CAN等。在多媒体音视频方面,micro HDMI最高支持8K60帧 视频输出。8核芯CPU最高2.4Ghz能够满足日常多任务需求,如服务器、 网关等应用场景。内置NPU具有6T算力,极大增强各类模型算法实现。

CoolPi 4B主板原理图与相关结构图文件均可以在论坛硬件专区下载。

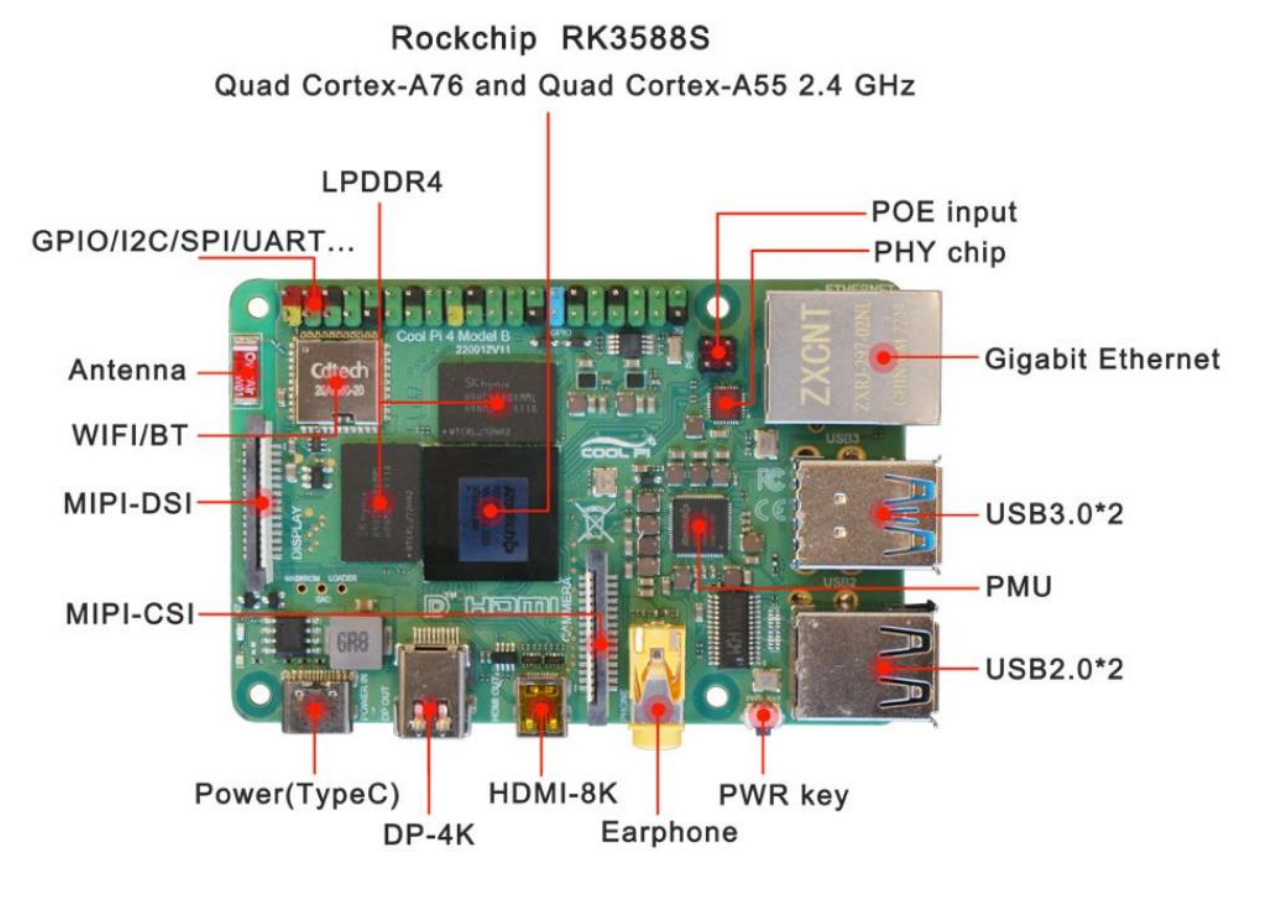

主板参考图正面

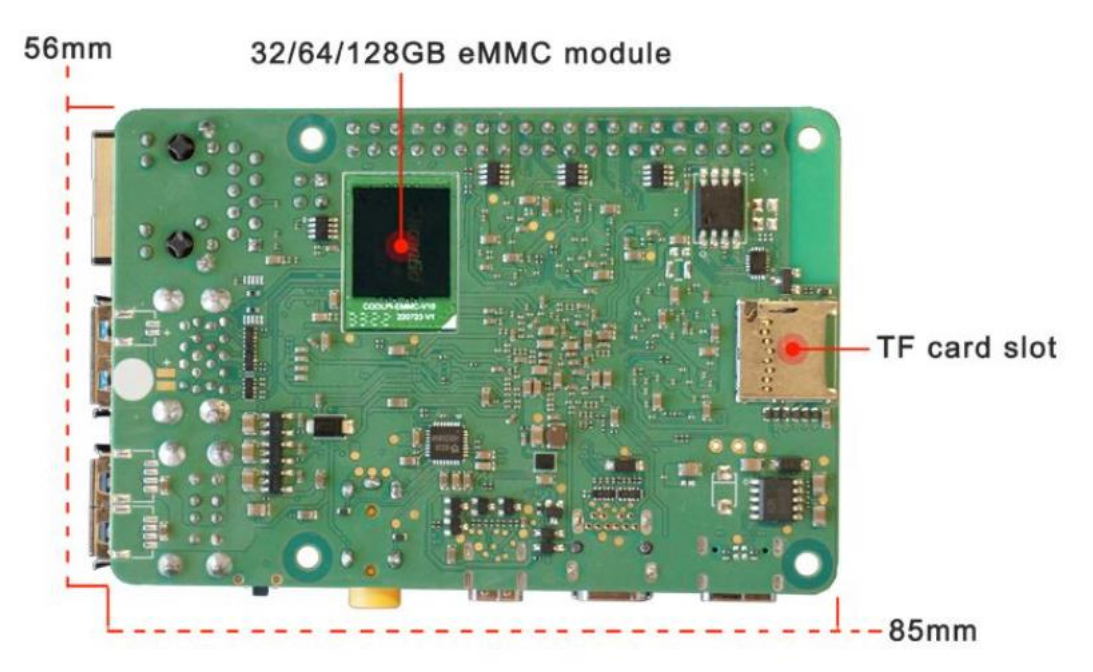

主板参考图背面

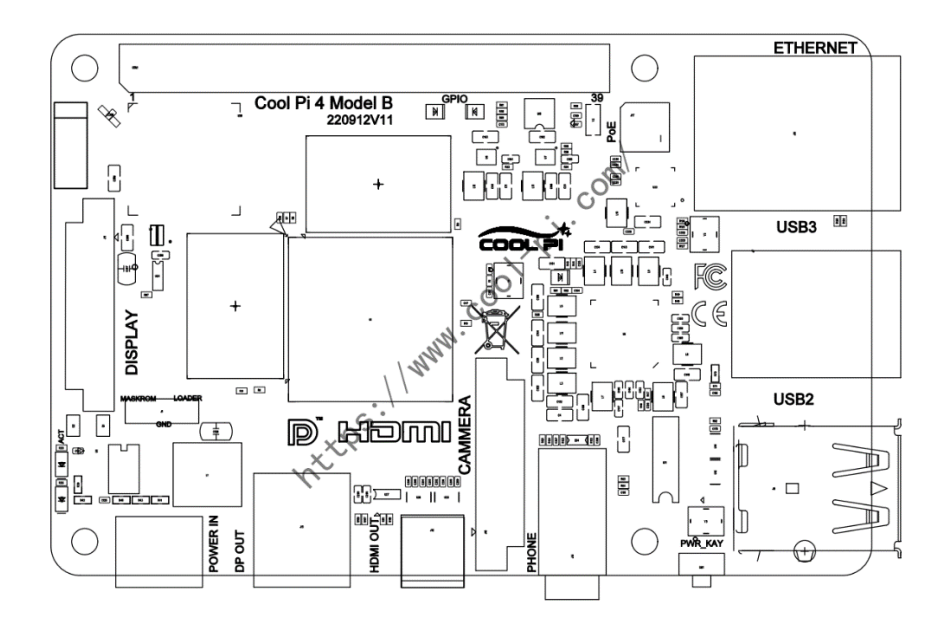

主板位号图正面

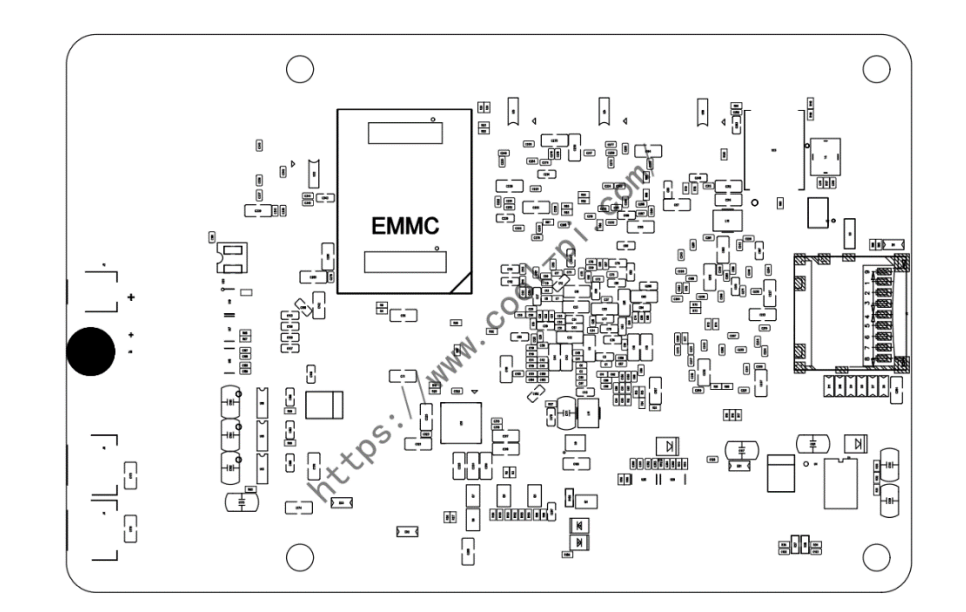

主板位号图背面

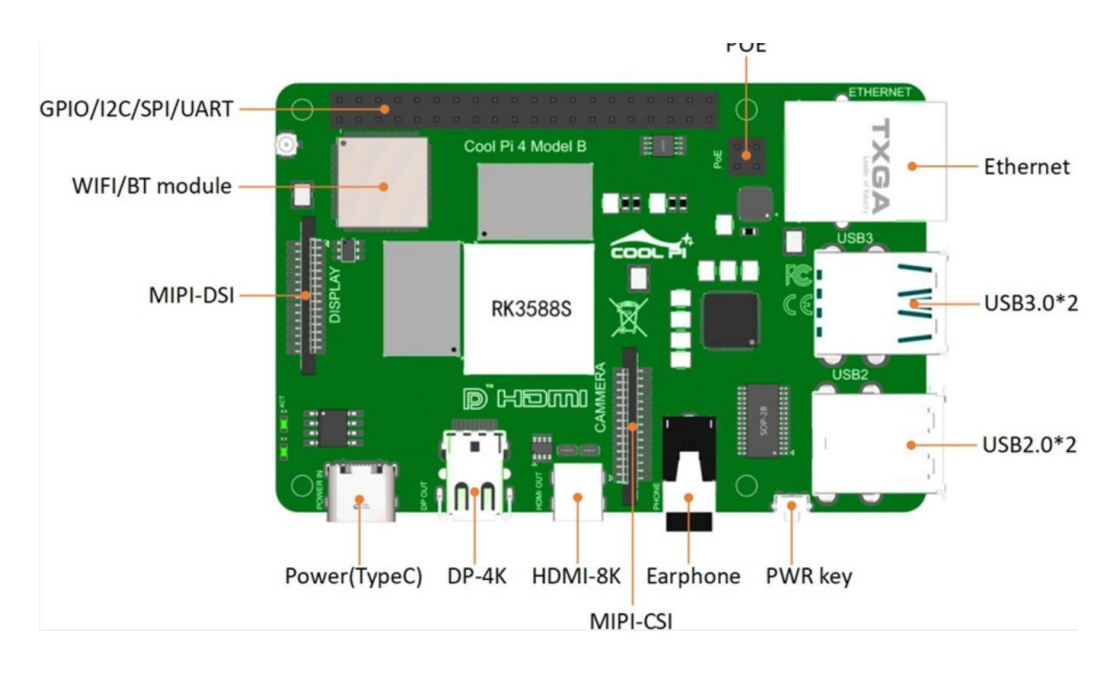

参考示意图

(图中左下为编号1,左上为编号2,右下为编号39,右上为编号 40) 上图中40 pin排母功能定义如下表:

| 默认信号功能        | 引脚<br>编号 | 引脚<br>编号 | 默认信号功能                       |
|---------------|----------|----------|------------------------------|
| 3. 3V         | 1        | 2        | 5V                           |
| /dev/i2c1 sda | 3        | 4        | 5V                           |
| /dev/i2c1 scl | 5        | 6        | GND                          |
| gpio 47       | 7        | 8        | /dev/ttySO uart txd 3.3V TTL |

| GND           | 9  | 10 | /dev/ttySO uart rxd 3.3V TTL |
|---------------|----|----|------------------------------|
| gpio 128      | 11 | 12 | gpio 39                      |
| gpio 129      | 13 | 14 | GND                          |
| gpio 130      | 15 | 16 | /dev/ttyS2 uart txd 3.3V TTL |
| 3.3V          | 17 | 18 | /dev/ttyS2 uart rxd 3.3V TTL |
| spi mosi      | 19 | 20 | GND                          |
| spi miso      | 21 | 22 | gpio 40                      |
| spi clk       | 23 | 24 | spi cs O                     |
| GND           | 25 | 26 | spi cs l                     |
| /dev/i2c6 sda | 27 | 28 | /dev/i2c6 scl                |
| gpio 131      | 29 | 30 | GND                          |
| gpio 132      | 31 | 32 | pwm2                         |
| gpio 133      | 33 | 34 | GND                          |
| gpio 134      | 35 | 36 | gpio 138                     |
| gpio 135      | 37 | 38 | gpio 139                     |
| GND           | 39 | 40 | gpio 115                     |

备注:

a)板内集成一颗RTC时钟芯片,连接在i2c6节点下;

- b)以上gpio为默认代码配置,部分gpio可以通过更改配置复用其他功能,如can、uart、pwm等;
- c)电源供电支持常见TypeC接口适配器(DC5V<sup>~</sup>24V),若使用POE供电请安装POE扩展板使用(接口兼容树莓派4B)。

### 1.2 参考配件

### 外壳散热器

主板DP显示接口外形高于树莓派4B micro HDMI接口,用户在选择外壳时 需要留意。另外我们主板有独立power key方便正常开关机使用。 亚克力外壳

https://m.tb.cn/h.UOpDuvC?tk=mujsdT1adnn

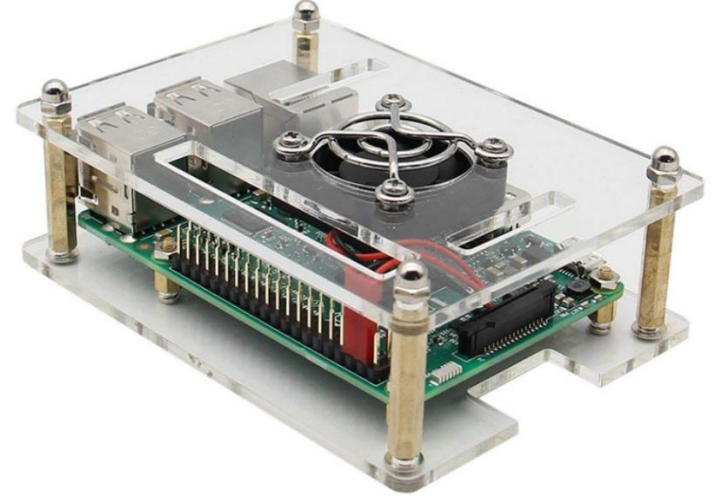

(推荐铜柱选择层高30mm)

分享开发者设计的3D外壳

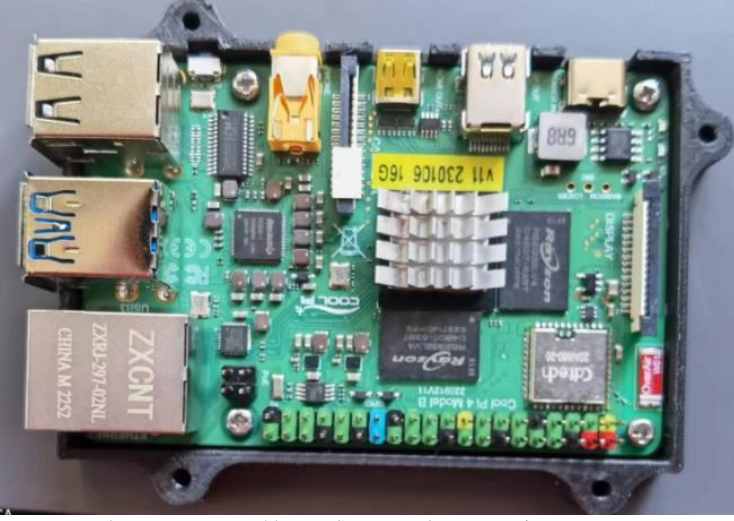

(论坛有相应源文件,感谢开发者分享)

### 显示屏MIPI DSI

验证一款微雪5寸屏

https://m.tb.cn/h.U1H1w8Y?tk=XGe2dgBBkk1

微雪原装 5寸电容屏 DSI通信

5点触控,I2C触摸接口,钢化玻璃面板

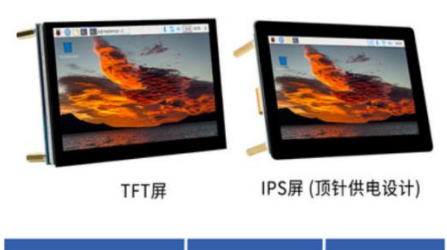

800×480 面板可选 低功耗

Micro HDMI线材

两款接口均可

https://m.tb.cn/h.U1D0BqE?tk=5E8kdT1coli

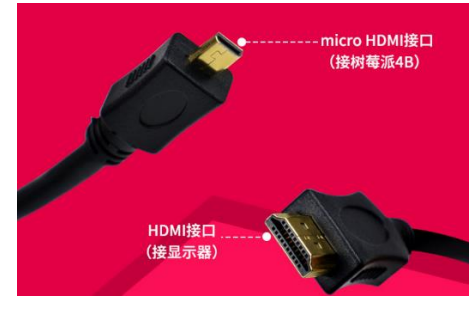

https://item.m.jd.com/product/674875.html

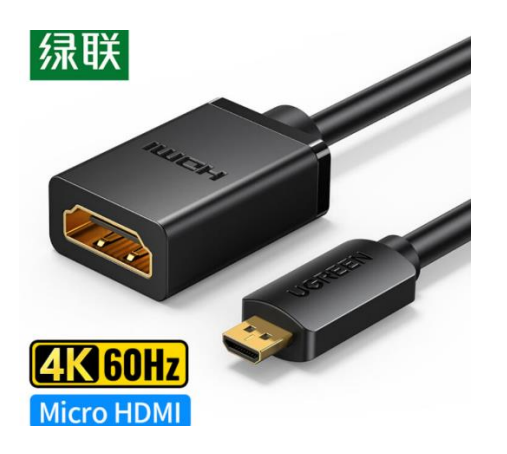

### DP转HDMI线材

Mini DP接口只能支持标准的DP协议,分辨率可以达到4K P60,不支持 INTEL DP++协议,所以市面上普通的Mini DP转HDMI线材大部分是不能使 用的。

我们验证了两款线材供大家参考

https://item.jd.com/100021518367.html

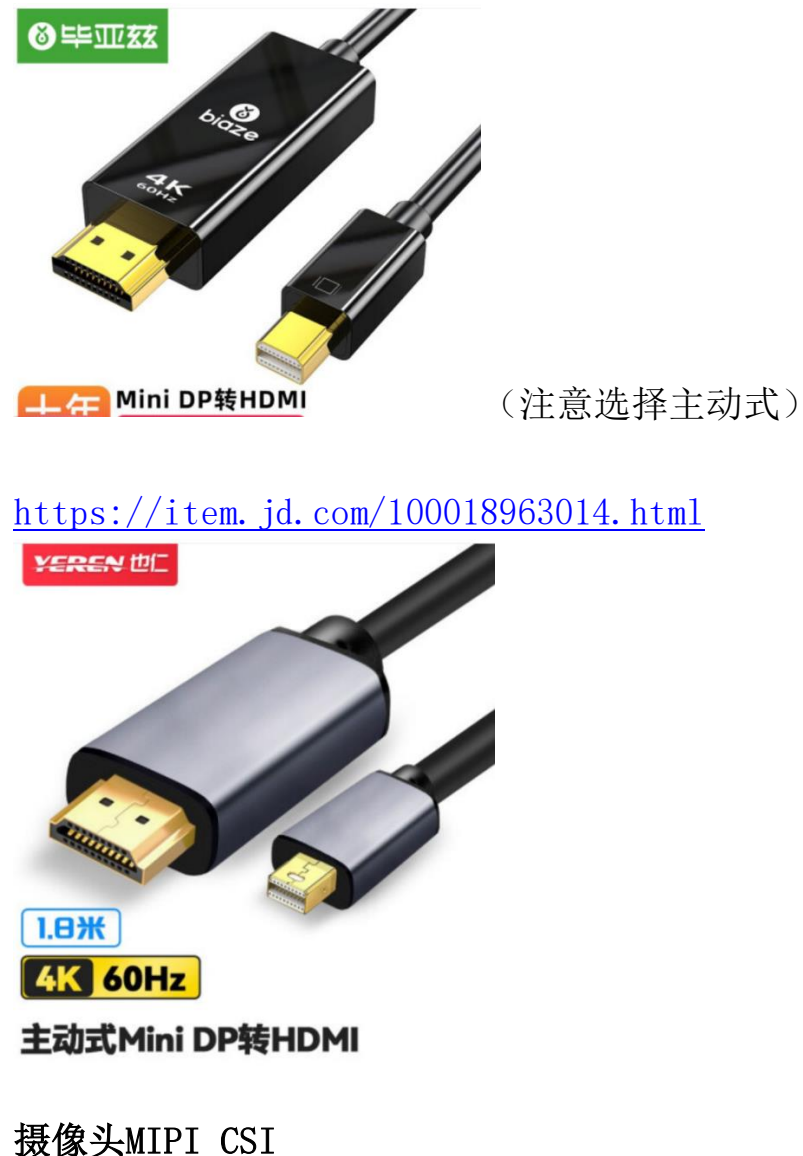

验证一款ov5647,配件兼容树莓派4B

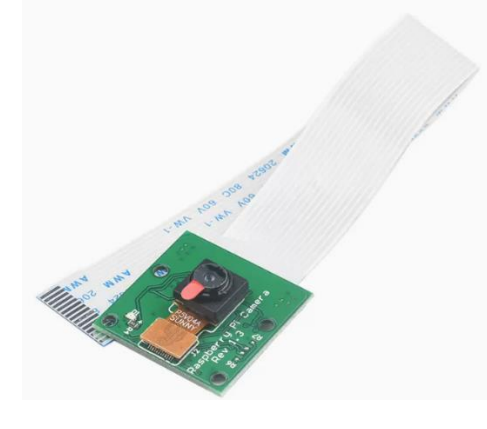

POE供电带风扇 接口兼容树莓派4B https://m.tb.cn/h.UNRhcz8?tk=egHDdT1mbid

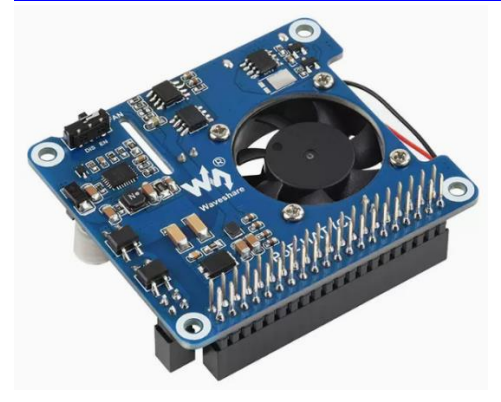

USB转TTL调试串口 参考类似通用转接线材 https://item.m.jd.com/product/52646835874.html

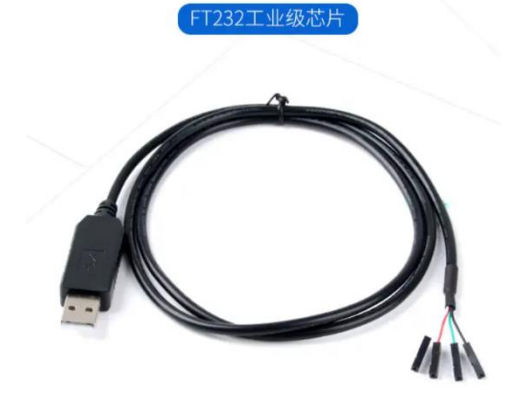

## NVME转USB

参考类似转接器

https://item.m.jd.com/product/100014607376.html

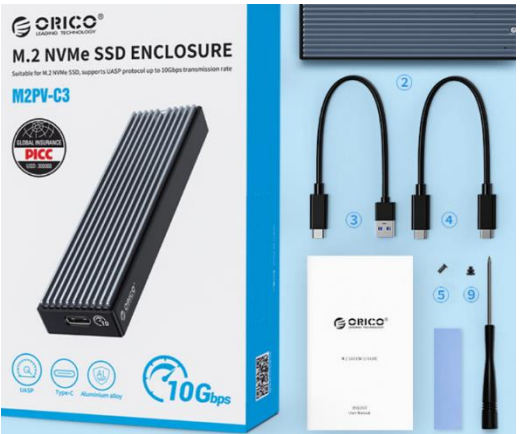

### 第二章 上手Cool Pi

CoolPi 4B支持多种磁盘启动,如SATA、NVME硬盘(通过USB转接线)、 U盘、TF卡、eMMC等,均可以离线刷机。您可以提前下载镜像文件到任 意电脑,安装刷机工具,制作系统盘。当您拿到CoolPi 4B,插入启动 盘通电即可开机使用,非常方便。

如果使用USB3转移动硬盘,请注意硬盘供电限制,增加硬盘外部供电。

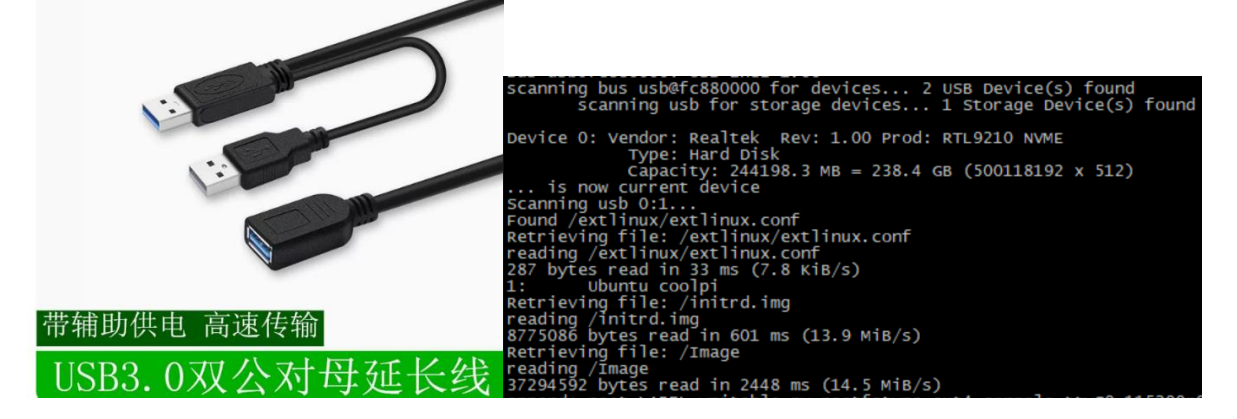

### 2.1 镜像地址

CoolPi 4B提供参考镜像与相关工具(通过百度云下载或Onedrive),开 放源代码托管在github仓库,也欢迎开发者分享交流镜像。

▲ Github B 百度网盘 〇 Onedrive

https://pan.baidu.com/s/1QV7RyMLqqK70ugYMxcXnbQ?pwd=qg2f

或

<u>https://coolpi-</u> <u>my.sharepoint.com/:f:/g/personal/coolpi\_coolpi\_onmicrosoft\_co</u> <u>m/EuWQQ9Cxt0pKs2-UxgJjFFABVwsC916i49ZcjPIxM9wq8w?e=DFiNvC</u>

大部分系统登陆用户名 coolpi 默认密码 coolpi或123

系统镜像在论坛上不定期更新,请关注。

现已支持Armbian、Debian、Ubuntu等各类操作系统,后续将不断增加扩充支持其他系统。

### 2.2 镜像刷机

CoolPi 4B支持多种刷机工具,如 Win32DiskImager、balenaEtcher 。 刷机工具无相关依赖,任意电脑均可以操作,下文以balenaEtcher举例说 明。

从百度网盘下载刷机工具安装包

| 6  | > 百度                                                       | 网盘                           | 网盘                 | 分享          | 一刻林         | 目册            | 更多 🔻      |
|----|------------------------------------------------------------|------------------------------|--------------------|-------------|-------------|---------------|-----------|
|    | <b>coolpi</b>                                              | <b>coolpi</b><br>12 13:45 过期 | 9J时间:永久有3          | 效           | 订阅链接        |               |           |
|    | 返回上一级                                                      | 全部文件 > cc                    | oolpicoolpi > firi | mware tools |             |               |           |
|    |                                                            | win32diskima                 | ger-1.0.0-instal   | l.exe       |             |               |           |
|    |                                                            | Dalenaetcher-                | Setup-1.5.115./    | 210         |             |               |           |
| 可龙 | 选系统固件<br><b> </b>                                          | · 网盘                         | 分享   一刻            | 相册 更多       | ~           |               |           |
|    | <ul> <li>coolpicoolpi</li> <li>2023-01-12 13:45</li> </ul> | 过期时间: 永久有效                   | 订阅链接               | Ż           | <b>C</b> ·保 | (新红包)<br>序到网盘 | 就 副保存到手机  |
|    | 返回上一级   全部文件 >                                             | coolpicoolpi                 |                    |             |             |               |           |
|    |                                                            |                              | uburtu             |             |             | openiadia     |           |
|    |                                                            |                              |                    |             | priatio     | оренкуш       | openedier |
|    | loader                                                     | kernel-debug                 | firmware tools     | debian      | buildroot   | armbian       | android   |

我们选择Ubuntu20镜像介绍操作过程,将镜像下载到本地并解压备用。

| 🔗 百度网盘                                                        | 网盘                | 分享                | 一刻相册             | 更多 👻 |       |
|---------------------------------------------------------------|-------------------|-------------------|------------------|------|-------|
| <ul> <li>coolpicoolpi</li> <li>2023-01-12 13:45 过其</li> </ul> | 时间: 永久有效          |                   | 订阅链接             |      | ₿余    |
| 返回上一级   全部文件 > co                                             | olpicoolpi > ubur | ntu               |                  |      | 大小    |
| 20230116-ubu                                                  | intu-20.04-preins | stalled-desktop-a | arm64-coolpi.zip |      | 3.52G |
| 20230115-ubu                                                  | intu-20.04-preins | stall-server-arm6 | 54-coolpi.zip    |      | 1.12G |
| 20230110-ubi                                                  | intu-22.04-preins | stalled-desktop-  | arm64-coolpi.zip |      | 2.37G |
| 20230105-ubi                                                  | intu-20.04-preins | stalled-desktop-  | arm64-coolpi.zip |      | 3.5G  |

购买CoolPi 4B会赠送转接小板,方便将eMMC模组转为TF卡使用。 根据三角标识扣好eMMC模组,接入读卡器

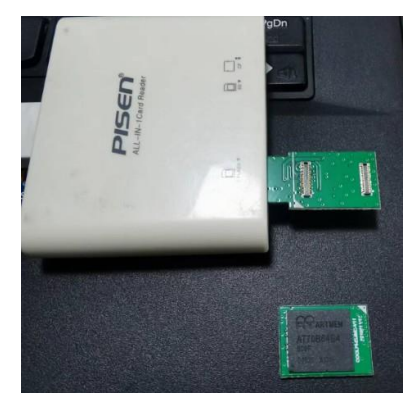

如果不好插到读卡器,将边缘磨平或用剪除后再插入读卡器

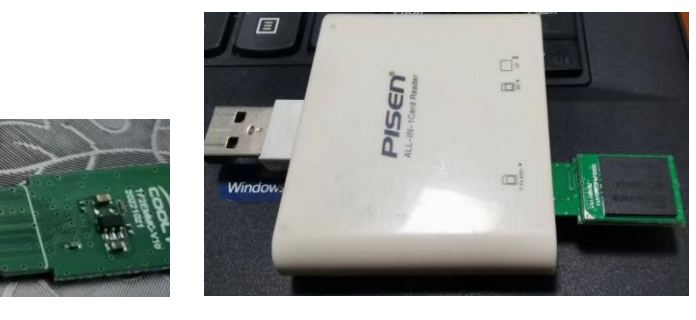

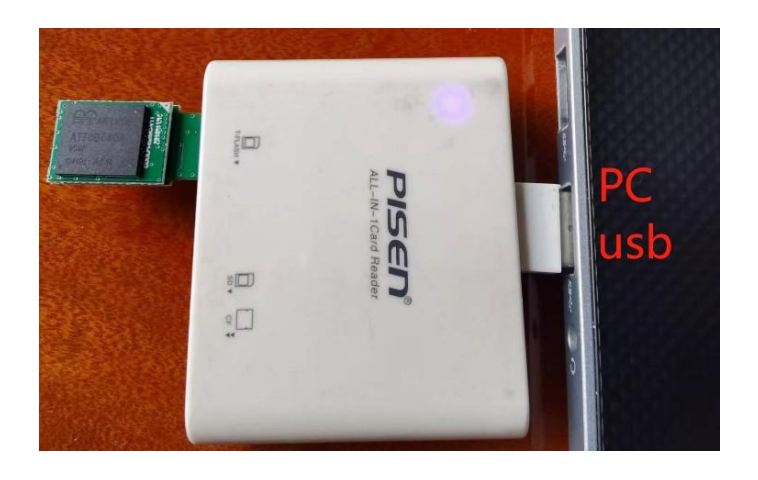

### Windows电脑打开烧录软件

| 最佳匹配                       |   |                                       |
|----------------------------|---|---------------------------------------|
| <b>bale</b> naEtcher<br>应用 |   | <b>*</b>                              |
| 搜索网页                       |   | balenaEtcher                          |
| ♀ bale - 查看网络搜索结果          | > | 应用                                    |
|                            |   | □ 打开                                  |
|                            |   | └<> 以管理员身份运行                          |
|                            |   | 17开文件位置                               |
|                            |   | □□□□□□□□□□□□□□□□□□□□□□□□□□□□□□□□□□□□□ |
|                            |   | □ 固定到任务栏                              |
|                            |   | 圓 卸载                                  |
|                            |   |                                       |
|                            |   |                                       |
|                            |   |                                       |
|                            |   |                                       |
|                            | - |                                       |
| ∽ bale                     |   | . 🤇 🛎 🔩 🛤 😐                           |

选择镜像文件,选择存储磁盘(务必谨慎选择)

|                   | 😚 balena Etcher |   | \$    | ? |
|-------------------|-----------------|---|-------|---|
| <b>+</b>          |                 | 4 | •     |   |
| 20230116oolpi.img | MMC Card        | F | lash! |   |
| Remove            |                 |   |       |   |
| 9.46 GB           |                 |   |       |   |
|                   |                 |   |       |   |
|                   |                 |   |       |   |
|                   |                 |   |       |   |
|                   |                 |   |       |   |

启动有弹窗需要获取脚本批处理权限,务必选择Yes

|                   | 😭 balena Etcher |             | ¢ 0 |
|-------------------|-----------------|-------------|-----|
| ÷                 | <br>            | 4           |     |
| 20230116oolpi.img | MMC Card        | Flashing 6% |     |
| 9.46 GB           |                 | 21.80 MB/s  |     |

等待烧录校验

|                   | 🜍 balena Etcher |               | ¢ 9 |
|-------------------|-----------------|---------------|-----|
| 20230116oolpi.img |                 | Validating 9% |     |
| 9.46 GB           |                 | 22.60 MB/s    |     |
|                   |                 |               | _   |

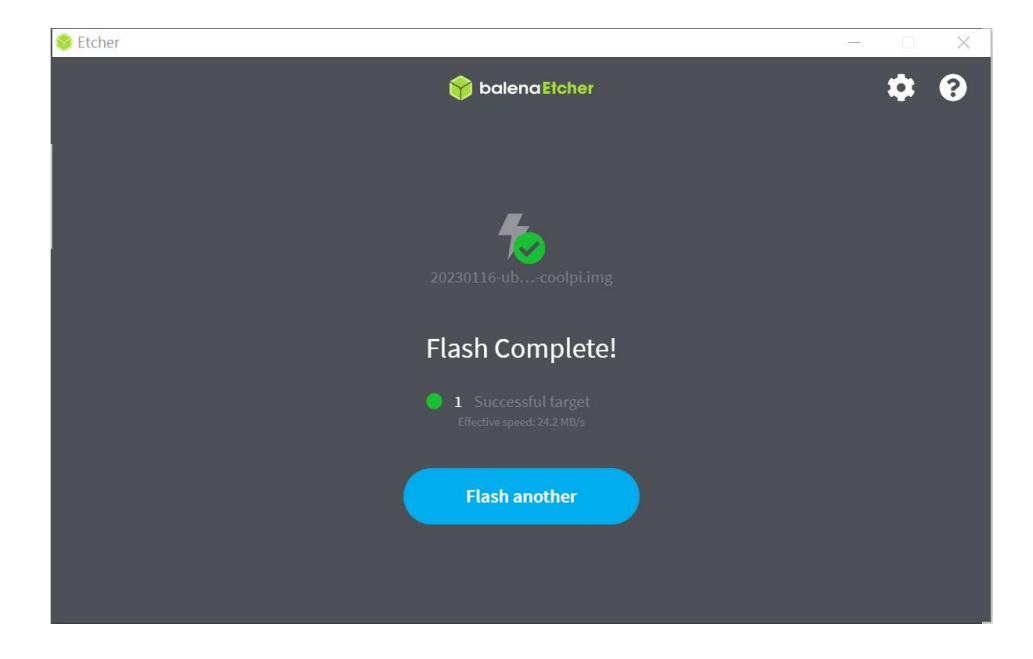

重新拔插读卡器,电脑自动识别eMMC分区,由于Windows不识别ext4格式分区,此处不要点击格式化MMC分区

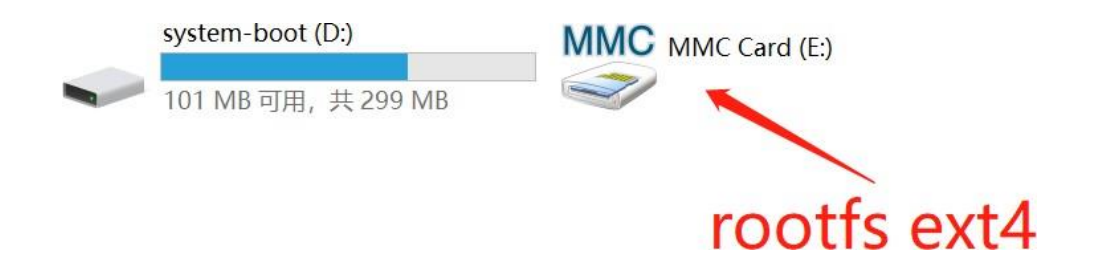

system-boot分区可以根据需要编辑配置linux内核启动参数,当前支持 extlinux.conf、cmdline.txt两种启动配置,优先读取extlinux.conf

| system-boot (D:)                                                                                                    |                                      |                                                                                            |                                                                         | ~                                        | 5   |
|----------------------------------------------------------------------------------------------------|--------------------------------------|--------------------------------------------------------------------------------------------|-------------------------------------------------------------------------|------------------------------------------|-----|
| * ^<br>*<br>*                                                                                                    | extlinux<br>Image<br>rk3588s-cp4.dtb | cmdline.txt                                                                                |                                                                         | config.txt                               | Z   |
| system-boot (D                                                                                                    | :) > extlinux                        |                                                                                            |                                                                         |                                          | ~   |
| * ^                                                                                                    | 名称                                   | 修改日期                                                                                       | 类型                                                                      | 大小                                       |     |
| *                                                                                                    | extlinux.conf                        | 2023/1/5 9:33                                                                              | CONF 文件                                                                 | 1 KB                                     |     |
| ★<br>C:\extlinux\extlinux.conf - Notepad++<br>文件(F) 编辑(E) 搜索(S) 视图(V) 编码(N)<br>C C C C C C C C C C C C C C C C C C C |                                      | 置(T) 工具(O) 宏(M) 运行(<br>■ ● ■ ■ ■ ■ ■ ■ ■ ■<br>• rw rootfstype=ext.<br>• irqchip.gicv3_pset | R) 插件(P) 窗口(W) ?<br>② 劉 紀 @ ① [<br>4 console=ttyS0,<br>udo_nmi=0 net.if | ■ ▶ ▶ ➡ Ħ<br>115200n81 quiet<br>inames=0 | t · |

### 编辑完成保存退出。安全移除存储设备

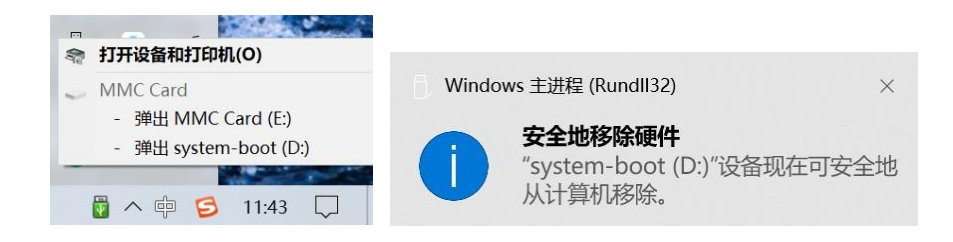

CoolPi 4B安装eMMC

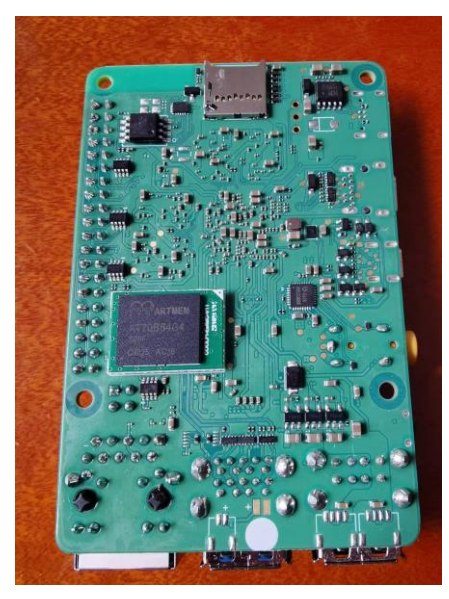

也可以直接从USB端口启动

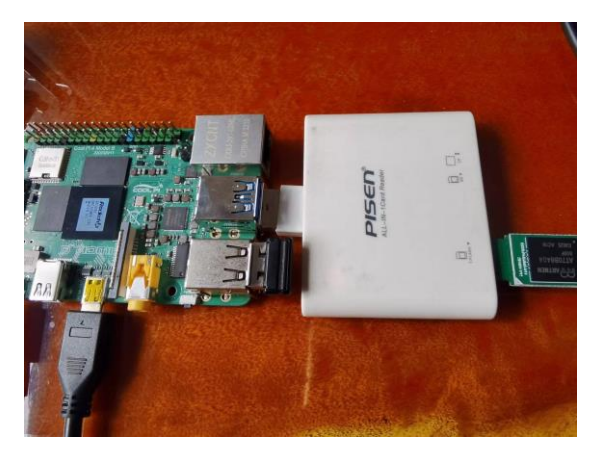

### 启动系统查看eMMC容量

| Activities              | 🗘 Settings 🕶 |                        | Jan 6            | 10:46                                             |       |
|-------------------------|--------------|------------------------|------------------|---------------------------------------------------|-------|
| ۵                       |              |                        |                  |                                                   |       |
|                         |              | Q Settings =           |                  | About                                             | - = 😣 |
| 2                       | 0            | 🔒 Privacy 🔰            |                  |                                                   |       |
|                         | Trash        | Online Accounts        |                  |                                                   |       |
| $\overline{\mathbf{O}}$ |              | $w_0^{\alpha}$ Sharing |                  |                                                   |       |
| <u> </u>                |              | ∬ Sound                |                  |                                                   |       |
|                         |              | ③ Power                | Device Name      | coolpi                                            |       |
|                         |              | Displays               |                  |                                                   |       |
|                         |              | 🖔 Mouse & Touchpad     | Memory           | 3.8 G                                             | в     |
| ~                       |              | Keyboard Shortcuts     | Processor        | Rockchip RK35885 CoolPi ×                         | 8     |
| $(\bigcirc)$            |              | 🕒 Printers             | Graphics         | Unknown Graphics Controller / Mali-G610 (Panfrost | t)    |
|                         |              | 📋 Removable Media      | Disk Capacity    | 62.5 G                                            | в     |
|                         |              | de Color               |                  |                                                   |       |
|                         |              | Region & Language      | OS Name          | Ubuntu 20.04.5 LT                                 | rs    |
|                         |              | + Universal Access     | OS Type          | 64-b                                              | it    |
|                         |              | . @ Users              | GNOME Version    | 3,36                                              | .8    |
|                         |              | * Default Applications | Windowing System | Waylan                                            | d     |
|                         |              | ③ Date & Time          | Software Updates |                                                   | >     |
|                         |              | + About                |                  |                                                   |       |

备注:

请注意设备选择待刷机的磁盘,刷机执行过程中会清除该磁盘空间内容数据。

推荐在linux系统(Debian、Ubuntu等)环境中刷机,假定待刷机的磁 盘节点是sdx,可以使用如下指令完成:

dd if=镜像.img of=/dev/sdx bs=1M status=progress;sync

### 2.3 loader烧录

Cool Pi 4B开放u-boot源码,用户可以从github仓库下载源文件,根据需求修改编译,然后通过如下操作进行下载更新。

### Windows电脑安装驱动

| 返回上一级   全部文件 > coolpicoolpi > usb driver |      |                  |
|------------------------------------------|------|------------------|
| □ 文件名                                    | 大小   | 修改日期             |
| DriverAssitant_v5.12.zip                 | 9.4M | 2023-01-12 14:52 |
| 下载解压刷机工具                                 |      |                  |
| 返回上一级   全部文件 > coolpicoolpi > loader     |      |                  |
| □ 文件名                                    | 大小   | 修改日期             |
| RKDevTool_Release_v2.92_loader0104.zip   | 4.3M | 2023-01-12 13:45 |

### 用镊子短接MASKROM与GND位置,连接双头TYPE A USB线到Windows电脑

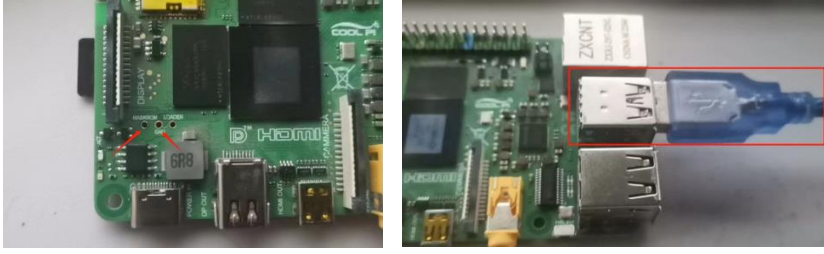

保持镊子短接, Cool Pi 4B上电, 执行烧录

| ★ 端心微升发上具 V2.92                                                                            |  |
|--------------------------------------------------------------------------------------------|--|
| 下载镜像 升级固件 高级功能                                                                             |  |
| # □ 存储 地址 名字 路径     [7] SPINOR 0x000 Loaderloader.bin     [7] SPINOR 0x000 Uboot\uboot.img |  |
|                                                                                            |  |
|                                                                                            |  |
| Loader Ver:1. 执行 切换 设备分区表 清空<br>▼强制按地址写                                                    |  |
| 发现一个MASKROM设备                                                                              |  |

### 第三章 开发Cool Pi

CoolPi 4B开放linux源码,方便开发者调试内核驱动。 相应镜像制作方法可以在论坛www.cool-pi.com交流探讨。

#### 3.1 内核编译

linux内核源码支持在X86-64环境开发编译,也支持在本派系主板上直接开发编译。相应方法一致,如下以本派系主板运行Ubuntu系统为例说明:

下载源码

```
ubuntu@coolpi:~$ mkdir test
ubuntu@coolpi:~$ cd test/
ubuntu@coolpi:~/test$ git clone git@github.com:yanyitech/coolpi-kernel.git
正克隆到 'coolpi-kernel'...
remote: Enumerating objects: 88605, done.
remote: Counting objects: 100% (88605/88605), done.
remote: Compressing objects: 100% (75148/75148), done.
```

执行脚本编译

ubuntu@coolpi:~/test/\$ ./build-kernel.sh

编译完成后,在源码out目录下生成的文件,可用于更新系统或用于制作 新镜像。

执行脚本生成coolpi-boot. img镜像文件

```
ubuntu@coolpi:~/test/$ ./build-fatboot.sh
```

### 3.2 镜像制作

我们提供armbian系统制作仓库,详情请访问官方论坛www.cool-pi.com

CoolPi 4B系统镜像文件划分为两个分区(实际多个也可以,目前只使用两个),基本分区信息如下表:

| 分区名称<br>label | 分区格式                | 分区大小             | 分区内容                                                                                                    |
|---------------|---------------------|------------------|----------------------------------------------------------------------------------------------------|
| system-boot   | 第一个<br>分区,<br>FAT32 | 300MB            | cmdline.txt config.txt initrd.img<br>modules.tar.gz rk3588s-cp4.dtb<br>vmlinuz Image extlinux/extlinux.conf |
|               |                     |                  |                                                                                                    |
| writable      | 第二个<br>分区,<br>ext4  | 根据系<br>统大小<br>决定 | rootfs系统文件+应用程序+驱动包                                                                                         |

我们创建一个2GB镜像文件作为范例:

a) 创建img并分区

~\$ mkdir img\_test` ~\$ cd img\_test/` ~/img\_test\$ ls` ~/img\_test\$ dd if=/dev/zero of=coolpi.img bs=1M count=2048` 记录了2048+0 的读入` 记录了2048+0 的写出` 2147483648 bytes (2.1 GB, 2.0 GiB) copied, 2.1999 s, 976 MB/s ~/img\_test\$ fdisk coolpi.img 欢迎使用 fdisk (util-linux 2.31.1)。 更改将停留在内存中,直到您决定将更改写入磁盘。 使用写入命令前请三思。 命令(输入 m 获取帮助): p Disk coolpi.img: 2 GiB, 2147483648 字节, 4194304 个扇区 单元: 扇区 / 1 \* 512 = 512 字节 扇区大小(逻辑/物理): 512 字节 / 512 字节 I/O 大小(最小/最佳): 512 字节 / 512 字节 磁盘标签类型: dos 磁盘标识符: 0xeeeeb672 命令(输入 m 获取帮助): n 分区类型 p 主分区 (0个主分区,0个扩展分区,4空闲) e 扩展分区 (逻辑分区容器) 选择 (默认 p): p 分区号 (1-4, 默认 1): 第一个扇区 (2048-4194303, 默认 2048): 上个扇区, +sectors 或 +size{K,M,G,T,P} (2048-4194303, 默认 4194303): +300M 创建了一个新分区 1,类型为"Linux",大小为 300 MiB。 命令(输入 m 获取帮助): t 已选择分区 1 Hex 代码(输入 L 列出所有代码): b

已将分区"Linux"的类型更改为"w95 FAT32"。 命令(输入 m 获取帮助): n 分区类型 主分区 (1个主分区,0个扩展分区,3空闲) р e 扩展分区 (逻辑分区容器) 选择 (默认 p): p 分区号 (2-4, 默认 2): 第一个扇区 (616448-4194303, 默认 616448): 上个扇区, +sectors 或 +size{K,M,G,T,P} (616448-4194303, 默认 4194303): 创建了一个新分区 2, 类型为"Linux", 大小为 1.7 GiB。 命令(输入 m 获取帮助): p Disk coolpi.img: 2 GiB, 2147483648 字节, 4194304 个扇区 单元: 扇区 / 1 \* 512 = 512 字节 扇区大小(逻辑/物理): 512 字节 / 512 字节 I/O 大小(最小/最佳): 512 字节 / 512 字节 磁盘标签类型: dos 磁盘标识符: 0xeeeeb672 设备 启动 起点 末尾 扇区 大小 Id 类型 2048 616447 614400 300M b W95 FAT32 coolpi.img1 coolpi.img2 616448 4194303 3577856 1.7G 83 Linux 命令(输入 m 获取帮助): w 分区表已调整。 正在同步磁盘。 ~/img\_test\$

```
b) 挂载分区格式化写入
  ~/img_test$ losetup -f
 /dev/loop18
 ~/img_test$ sudo losetup /dev/loop18 coolpi.img
 [sudo] xxx 的密码:
 ~/img_test$
 ~/img_test$ sudo kpartx -av /dev/loop18
 add map loop18p1 (253:0): 0 614400 linear 7:18 2048
 add map loop18p2 (253:1): 0 3577856 linear 7:18 616448
 ~/img_test$
 ~/img_test$ sudo mkfs.vfat -F 32 /dev/mapper/loop18p1
 mkfs.fat 4.1 (2017-01-24)
 ~/img_test$ sudo fatlabel /dev/mapper/loop18p1 system-boot
 fatlabel: warning - lowercase labels might not work properly with DOS or Windows
 ~/img_test$
 ~/img_test$ sudo mkfs.ext4 /dev/mapper/loop18p2
 mke2fs 1.44.1 (24-Mar-2018)
 丢弃设备块: 完成
 创建含有 447232 个块(每块 4k)和 112000 个inode的文件系统
 文件系统UUID: c4c8cda5-77ae-4872-9f50-4d4c20cf048f
 超级块的备份存储于下列块:
         32768, 98304, 163840, 229376, 294912
```

正在分配组表: 完成 正在写入inode表: 完成 创建日志(8192 个块) 完成 写入超级块和文件系统账户统计信息: 已完成 ~/img\_test\$ sudo e2label /dev/mapper/loop18p2 writable ~/img\_test\$ ~/img\_test\$ sudo mount /dev/mapper/loop18p1 /mnt/ 预先准备好cmdline.txt config.txt initrd.img modules.tar.gz rk3588s-cp4.dtb vmlinuz 拷贝文件到挂载目录/mnt ~/img\_test\$ sudo umount /mnt/ ~/img\_test\$ sudo mount /dev/mapper/loop18p2 /mnt/ 预先准备好rootfs.tar.gz 解压根文件系统到挂载目录/mnt 请注意同时将驱动包一起解压到/mnt/usr/lib ~/img\_test\$ sudo umount /mnt/ ~/img\_test\$ sync ~/img\_test\$ sudo kpartx -dv /dev/loop18 del devmap : loop18p2 del devmap : loop18p1 ~/img\_test\$ sudo losetup -d /dev/loop18 ~/img\_test\$ losetup -f /dev/loop18 ~/img\_test\$ 恭喜您完成镜像制作!

此时您可以插入U盘或移动硬盘,使用dd方式刷写新固件。

#### 3.3 镜像备份

CoolPi 4B系统可以随时进行备份提取或重新制作新的镜像,方法比较简单,按照如下描述即可。

- a)将系统盘插入linux系统(Debian、Ubuntu均可)环境;
- b)挂载系统盘两个分区,一般系统都会自动挂载,请确认对应挂载目录;
- c)打开终端命令行,拷贝system-boot分区目录文件备份到本地目录(如 /opt);
- d)打开终端命令行,切换到root权限,cd 到writable目录,执行压缩命 令 tar -czpvf /opt/rootfs.tar.gz \*

e)执行sync刷新磁盘写入;

至此已完成系统镜像备份,可按照3.2章节说明进行新镜像制作。